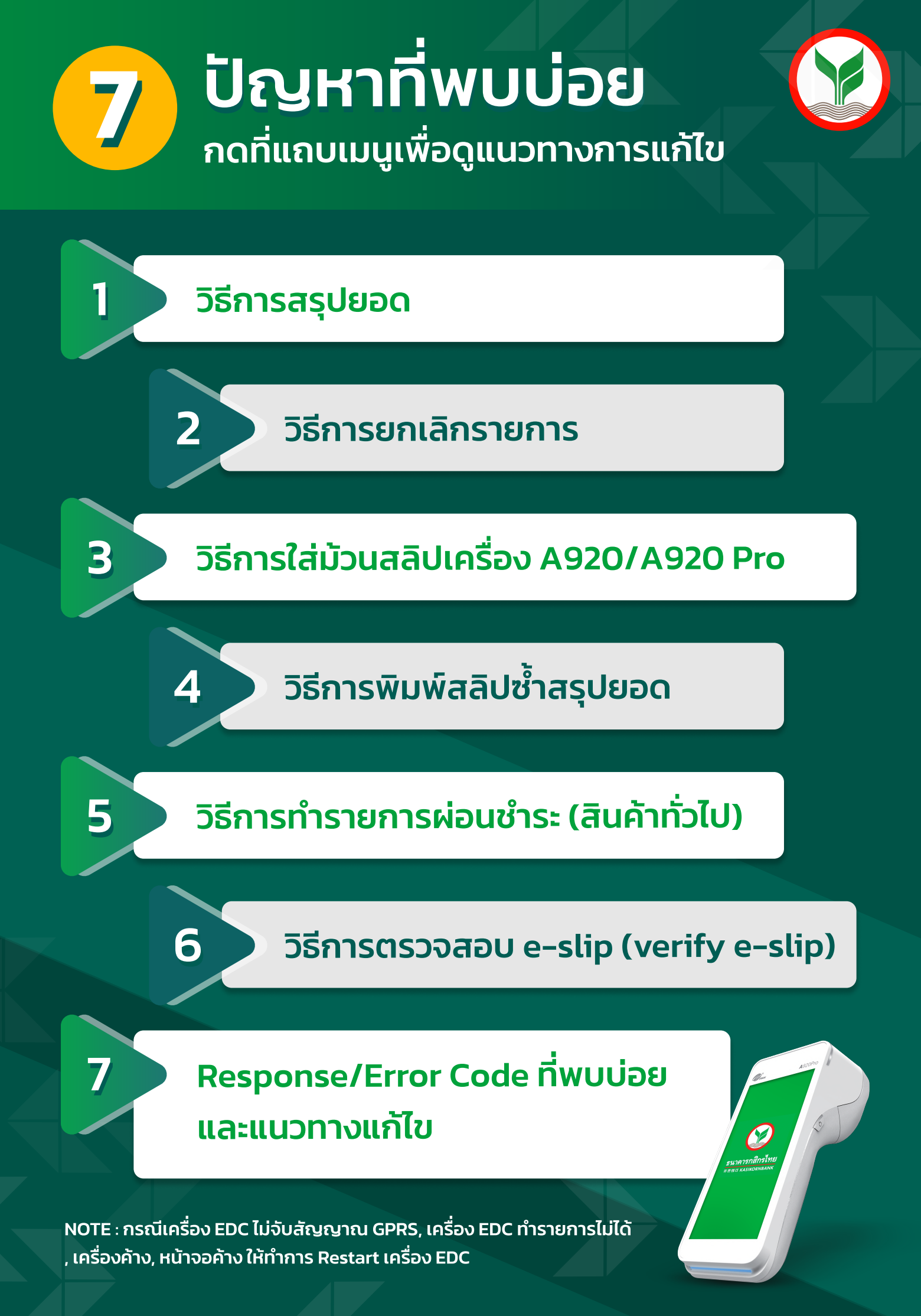

### สรุปยอดรายการ

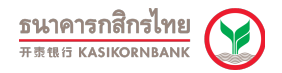

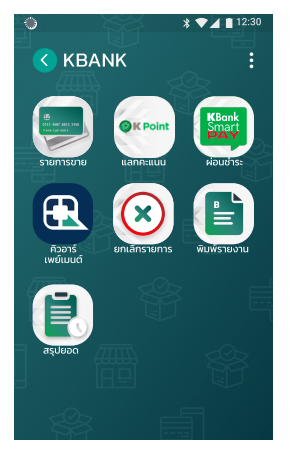

1. กดเลือก "สรุปยอด"

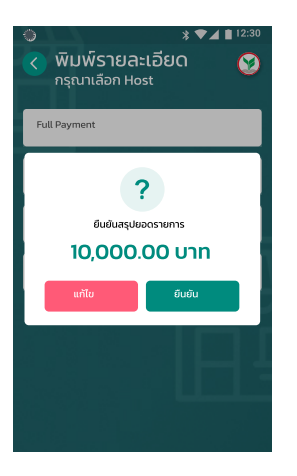

4. กดปุ่มยืนยัน

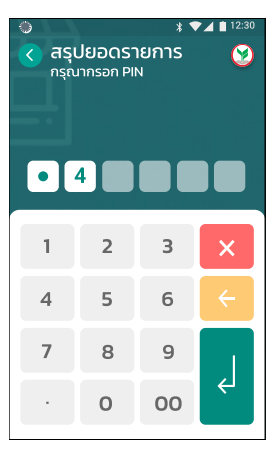

2. กรอกรหัสผ่าน เลข 000000 และกดปุ่ม Enter

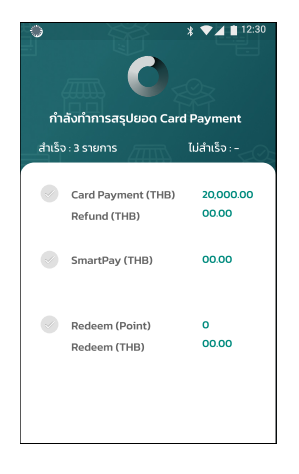

5. กำลังรับ - ส่งข้อมูล

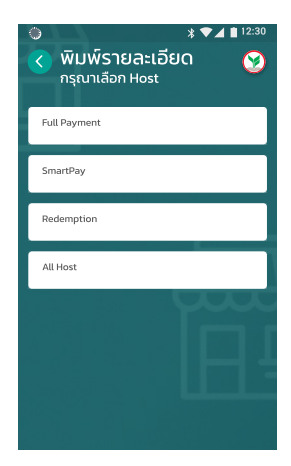

3. เลือกรายการ

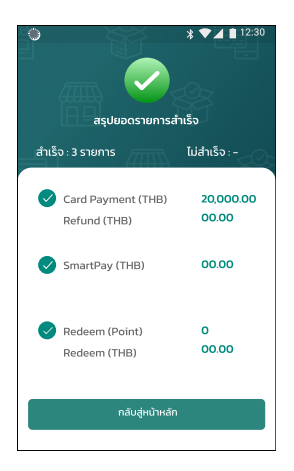

6. ทำรายการ สรุปยอดสำเร็จ

Manual Smart EDC / A920

### ยกเลิกรายการ

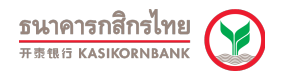

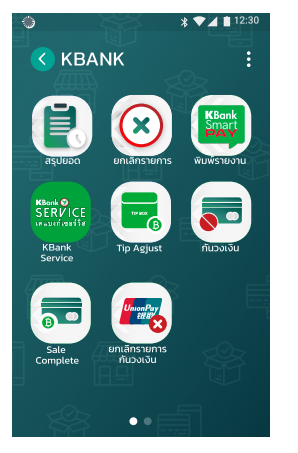

1. กดเลือก "ยกเลิกรายการ"

| KBan<br>KT OP<br>LOTUS SUP<br>THANK       |                 |  |
|-------------------------------------------|-----------------|--|
| TID#                                      | 88514602        |  |
| MID# 45                                   | 1005190151001   |  |
| BATCH#                                    | 000001          |  |
| PTAR+                                     | 5 100000        |  |
| 441770***********                         |                 |  |
| KBANK-VISA                                | EXP: **/**      |  |
| 28/10/22                                  | 14:17:33        |  |
| REF NO.                                   | 003622          |  |
| APP                                       | VISA CREDIT     |  |
| AID: A000000031010<br>TC: 81B652BE645D59F | -6              |  |
| -TVR: 0080008000                          | 119             |  |
| VEPS                                      | 5 2             |  |
| SALE                                      | E               |  |
| AMT:THB                                   | 1.00 🛔          |  |
| ***NO SIGNATURE REQUIRED***               |                 |  |
| O/TT DGO THEWIN                           |                 |  |
| " " NO REFLIND *****                      |                 |  |
| I ACKNOWLEDGE SATIS                       | FACTORY RECEIPT |  |
| OF RELATIVE GOODS/SERVICE                 |                 |  |
| ***** MERCHANT COPY *****                 |                 |  |
| rian                                      | X 4             |  |

\*สลิปตัวอย่าง

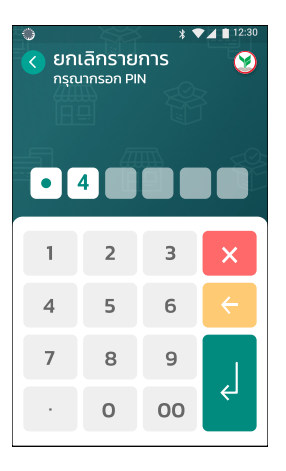

2. กรอกรหัสผ่าน เลข 000000 และกดปุ่ม Enter

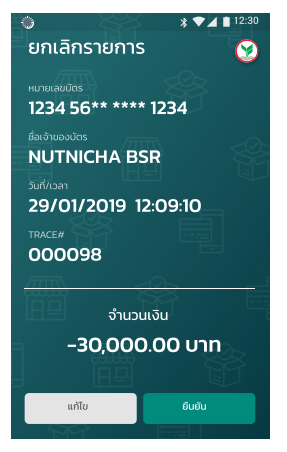

4. กดปุ่มยืนยัน

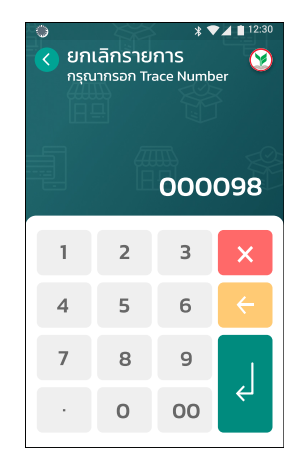

3. กรอกเลข Trace no. จากเซลล์สลิป

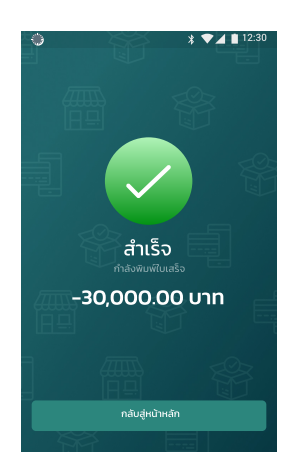

 6. รายการอนุมัติพิมพ์สลิปกดปุ่ม "พิมพ์สลิปลูกค้า" กรณีที่เป็น QR payment กดปุ่ม "กลับสู่หน้าหลัก"

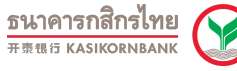

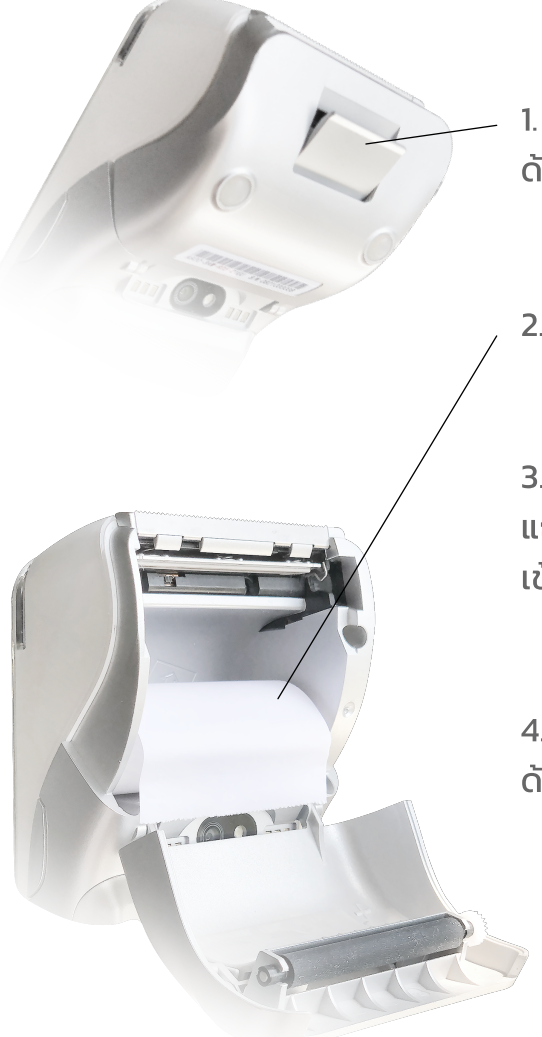

1. เปิดสลักฝาครอบ ด้านบนตัวเครื่อง

2. เปิดฝาครอบ และใส่ม้วนสลิป

 สังเกตม้วนกระดาษ แถบข้อความกสิกรไทยด้านหน้า เข้าหาตัวเครื่อง และปิดฝาครอบ

4. ทดสอบการพิมพ์สลิป ด้วยวิธีการพิมพ์รายการล่าสุด

## พิมพ์สลิปสรุปยอด

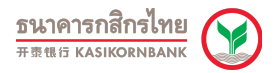

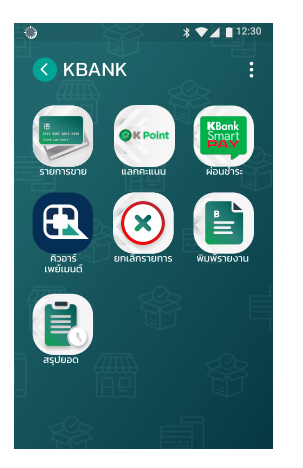

1. หน้าจอหลักกดเลือก "พิมพ์รายงาน"

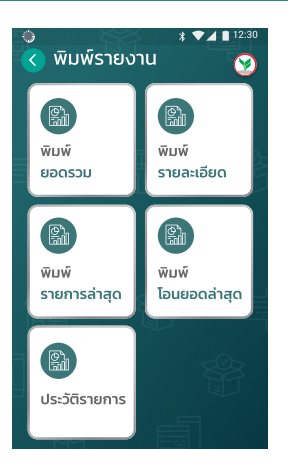

2. เลือก "พิมพ์โอนยอดล่าสุด"

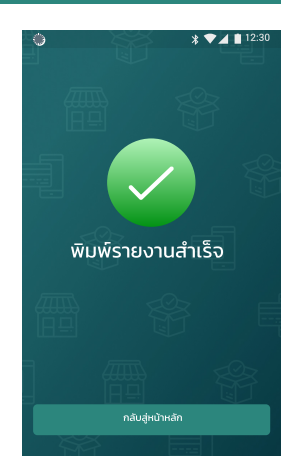

3. ทำรายการสำเร็จ

## รายการผ่อนชำระ (สินค้าทั่วไป)

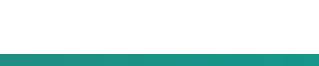

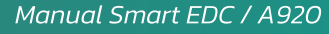

3. เลือกประเภทสินค้า 2. เลือกประเภทการ ทั่วไป ยืนยันการชำระเงิน 

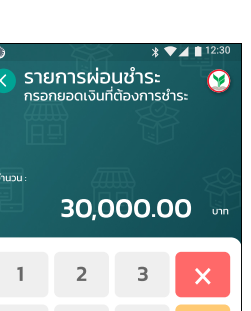

6

9

00

5. กรอกยอดเงินแล้ว

กดปุ่ม Enter

Ł

5

8

0

4

7

้จ่ายดอกเบี้ย

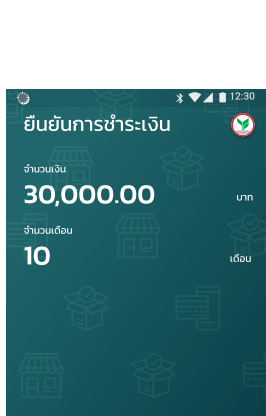

6. ตรวจสอบรายการ และยืนยัน

ยืนยัน

แก้ไข

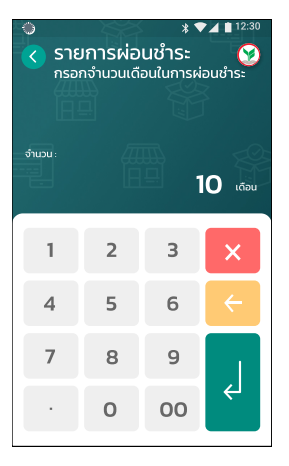

4. กรอกจำนวนเดือน แล้วกดปุ่ม Enter

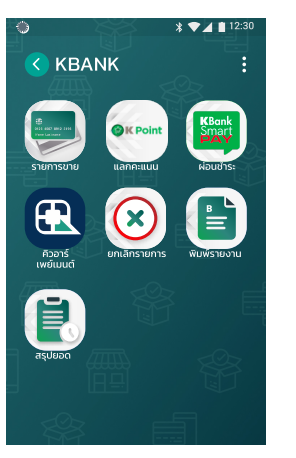

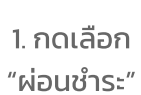

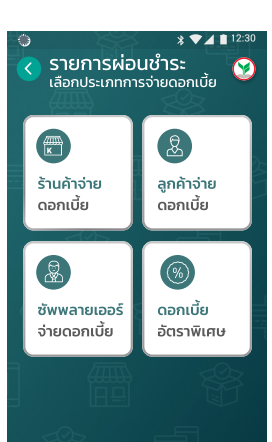

12:3 รายการผ่อน<u>ชำระ</u> เลือกประเภทสินค้า สินค้าทั่วไป สินค้าโปรโมชั่น

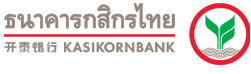

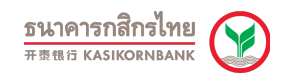

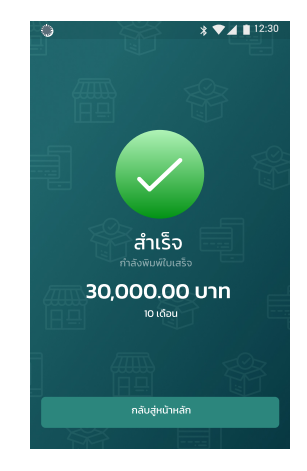

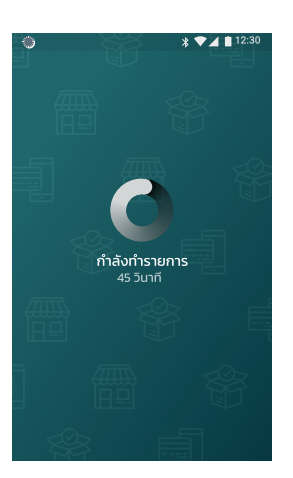

8. กำลังรับ - ส่งข้อมูล

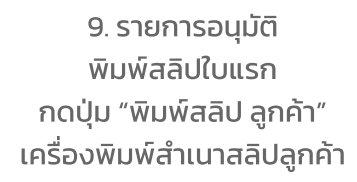

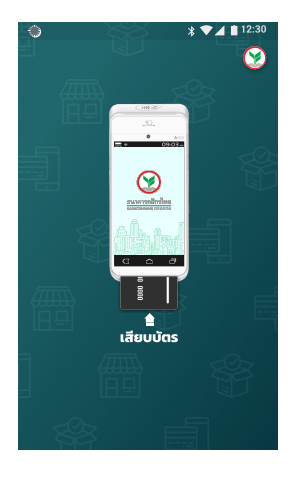

7. เสียบบัตร

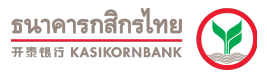

## ตรวจสอบ e-slip (verify e-slip)

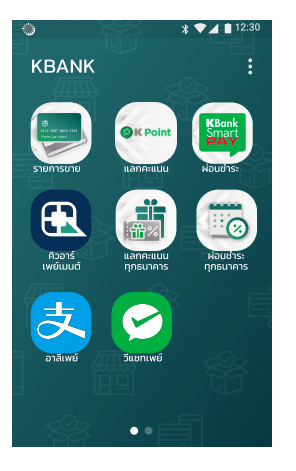

1. กดเลือก "คิวอาร์เพย์เมนต์"

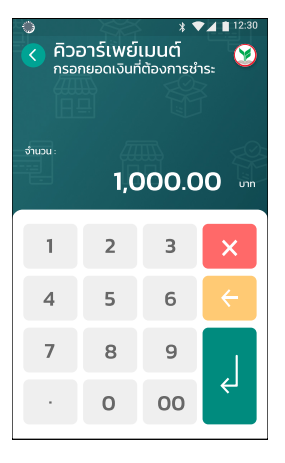

2. กรอกยอดเงินแล้ว กดปุ่ม Enter

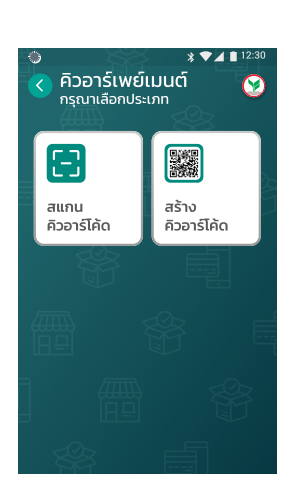

4. กดเลือกประเภท "คิวอาร์โค้ด"

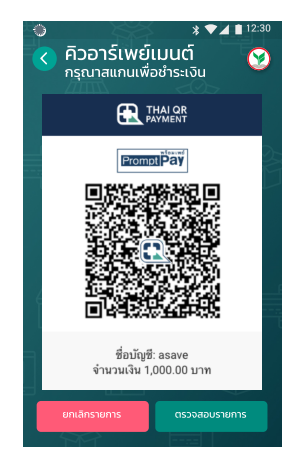

5. แสดงผล QR code เพื่อให้ลูกค้าสแกน

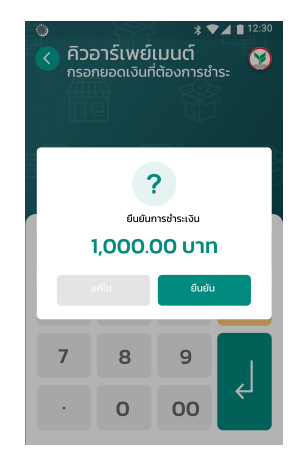

 3. ตรวจสอบยอดเงิน และกดปุ่ม"ยืนยัน"

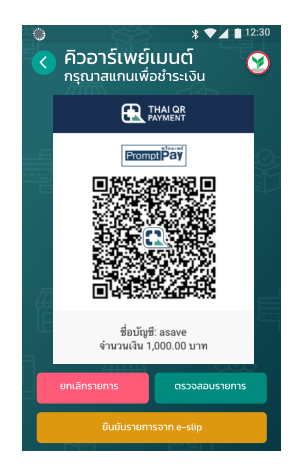

5.1 แสดงผล QR Code ร้านค้าต้องกดปุ่ม "ตรวจสอบรายการ" 2 ครั้ง ถ้าสลิปไม่ออกกดปุ่ม "ยืนยันรายการจาก e-slip" เพื่อทำการ Scan QR บน e-slip ของลูกค้า

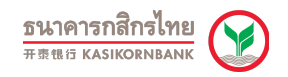

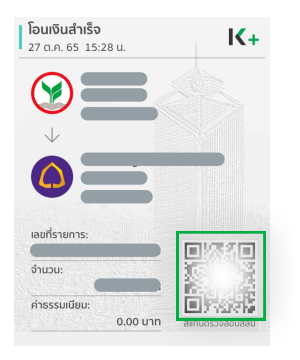

7. ลูกค้าแสดง e-slip ที่ทำรายการสำเร็จ

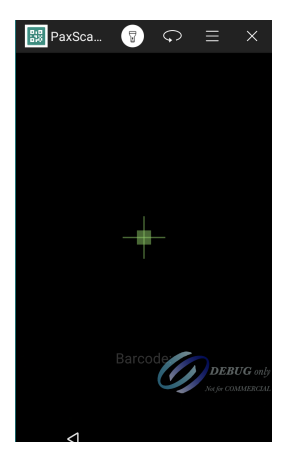

6. นำเครื่อง EDC

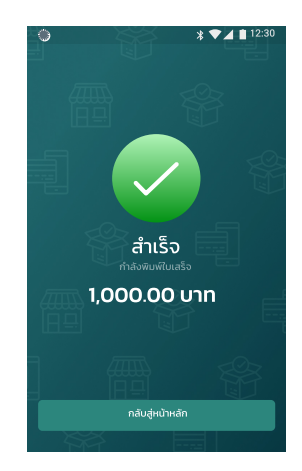

8. กรณีทำรายการสำเร็จ มาทำการ Scan ที่ e-slip เครื่องพิมพ์ใบเสร็จอัตโนมัติ ์แนวทางดำเนินการ กรณีพบปัญหาชำระเงินด้วยการสแกน QR ผ่าน Mobile Banking เครื่อง EDC ไม่พิมพ์สลิปแต่ผู้ชำระถูกตัดเงิน

KBank 🗭

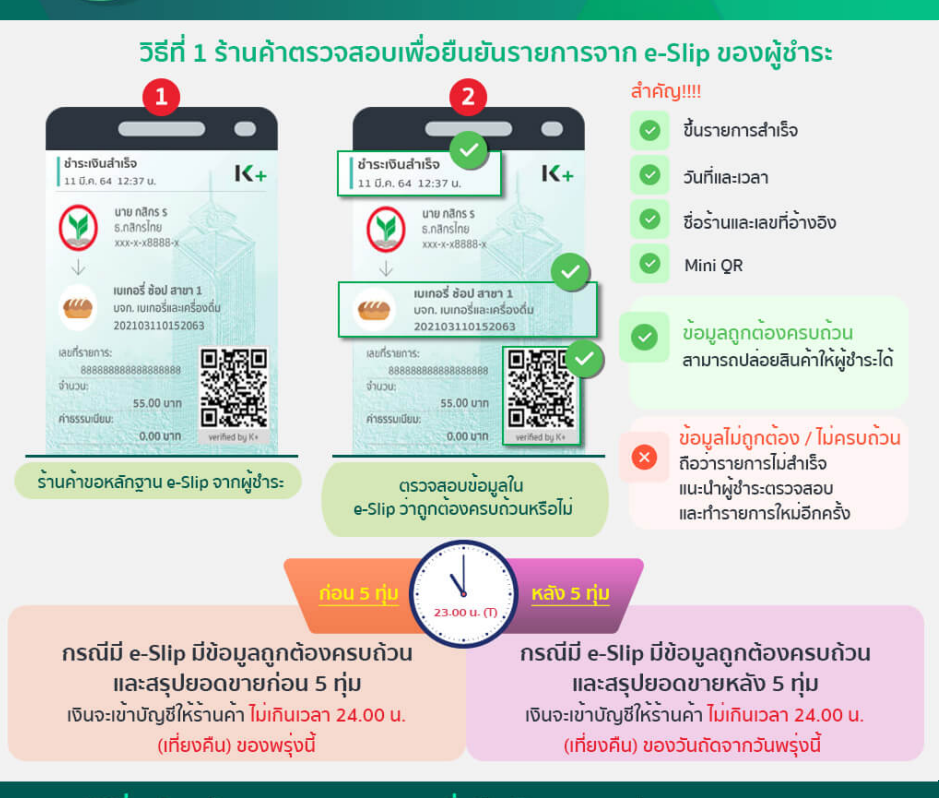

#### วิธีที่ 2 ร้านค้าสามารถตรวจสอบเพื่อยืนยันรายการผ่านการ Verify e-Slip ด้วย Mobile Application ได้เช่นเดียวกัน ตามขั้นตอนดังนี้

|                                                                                                    | 2                                                                                                    | 3                                                                                                    |
|----------------------------------------------------------------------------------------------------|----------------------------------------------------------------------------------------------------|----------------------------------------------------------------------------------------------------|
|                                                                                                    | aitt≫ e-ei Au t-1005 —<br>< atinu ©<br>atinu ≎iu Suiðu                                                                                                    | < aniso O                                                                                                    |
| Construction Construction C | Presentation Image: Constraint of the second second seco                               | รำนวน: 55.00 บาก<br>คำธรรมเนียน: 0.00 บาก<br>วันที่กำรายการ: 11 มี.6.64                                                                                |
| rindfudostadus<br>notididostadanstive<br>riseaso<br>My America<br>Favorite America                                                                                                    | evented fait are starts at une second fait are starts at une second fait at une second fait at une second fait at une sec | เวลาที่กำรายการ: 12:37 บ.<br>จาก<br>เพลาบเชี บายกสิทธ ร<br>เพลาบเชี ระวงจะ 0.0889 ร<br>ซื้อร้านค้า: เมเกอร์ ซอบ สาขา 1<br>มเตล.เมลอส์เหต์เชื่อร้านค้า: |
|                                                                                                    | 2.2 เลือกรูปภาพ                                                                                                    | เลยปัญชี: 888-8-8-8888-8<br>ธันาการ: กลักรโกย<br>กรับหน้าหนัก                                                                                          |
| เข้า Mobile Application K PLUS<br>หรือ ตางธนาคาร เลือก "แลกน"                                                                                                    | ตรวจสอบได้ 2 วิธี<br>2.1 scan QR จาก e-slip โดยตรง<br>2.2 upload e-Slip จากคลังรูป                                                                                                    | หากรายการสำเร็จ จะแสดง<br>"ตรวจสอบรายการสำเร็จ"                                                                                                    |
| หมายเหต - ระยะเวลาขึ้นเดิมแต่ละระเวลาร์                                                                                                    | ในการเก็บข้อมูล โดยเกลียมล้าประมาณ 60 วัน                                                                                                    | ตรวจสอบความถูกต้อง ชื่อร้านค้า<br>จำนวนเงิน วันเวลาการทำรายุการ<br>และ Capture หน่าจอเก็บไว                                                            |

# Response Codes ที่พบบ่อย และแนวทางการแก้ปัญหา

?

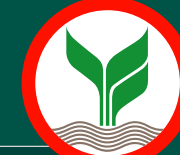

| Response Code/Error Code ที่แสดงบนหน้าจอ EDC     |                               |                                                                                                    |
|--------------------------------------------------|-------------------------------|----------------------------------------------------------------------------------------------------|
| ภาษาอังกฤษ [ENG]                                 | ภาษาไทย [TH]                  | แนวทางการแกเข                                                                                                    |
| "01" "REFER TO CARD ISSUER" / "01" PLS CALL BANK | ติดต่อธนาคารผู้ออกบัตร–01     | ไม่สามารถทำรายการได้ แนะนำผู้ชำระติดต่อธนาคารผู้ออกบัตร                                                                          |
| "02" "REFER TO CARD ISSUER SPECIAL CONDITION"    | ติดต่อธนาคารผู้ออกบัตร–02     | ไม่สามารถทำรายการได้ แนะนำผู้ชำระติดต่อธนาคารผู้ออกบัตร                                                                          |
| "03" "INVALID MERCHANT"                          | รหัสร้านค้าผิด-03             | ไม่สามารถทำรายการได้ กรุณาติดต่อธนาคารเพื่อสอบถามข้อมูลบริการ<br>โดยดูช่องทางติดต่อที่สติกเกอร์ข้างเครื่อง                       |
| "04" "PICK UP CARD"                              | รายการไม่อนุมัติ–04           | ไม่สามารถทำรายการได้ แนะนำผู้ชำระติดต่อธนาคารผู้ออกบัตร                                                                          |
| "05" "DO NOT HONOUR"                             | รายการไม่อนุมัติ-05           | ไม่สามารถทำรายการได้ แนะนำผู้ชำระติดต่อธนาคารผู้ออกบัตร                                                                          |
| "12" "INVALID TRANSACTION"                       | รายการไม่ถูกต้อง–12           | แนะนำผู้ชำระเปลี่ยนบัตรทำรายการใหม่ หรือติดต่อธนาคารเพื่อสอบถามข้อมูลบริการ<br>ตามช่องทางติดต่อที่สติกเกอร์ข้างเครื่อง           |
| "13" "INVALID AMOUNT"                            | จำนวนเงินผิด-q3               | จำนวนเงินไม่ถูกต้อง กรุณาตรวจสอบแล้วระบุจำนวนเงินใหม่                                                                            |
| "14" "INVALID CARD NUMBER"                       | หมายเลขบัตรไม่ถูกต้อง-14      | เปลี่ยนบัตรเพื่อทำรายการใหม่ หากไม่สำเร็จ แนะนำผู้ชำระติดต่อธนาคารเจ้าของบัตร                                                    |
| "19" "RE-ENTER TRANSACTION"                      | กรุณาทำรายการใหม่-19          | ปิด–เปิดเครื่องแล้วทำรายการใหม่ หากไม่สำเร็จ แนะนำผู้ชำระติดต่อธนาคารเจ้าของบัตร                                                 |
| "21" "CARD NOT INITIALIZED"                      | ไม่พบรายการ–21                | เปลี่ยนบัตรเพื่อทำรายการใหม่ หากไม่สำเร็จ แนะนำผู้ชำระติดต่อธนาคารเจ้าของบัตร                                                    |
| "25" "TID NOT FOUND"                             | หมายเลขเครื่องผิด-25          | กรุณาติดต่อธนาคารเพื่อแจ้งปัญหาการใช้งานเครื่อง โดยดูช่องทางติดต่อที่สติกเกอร์ข้างเครื่อง                                        |
| "30" "FORMAT ERROR"                              | รูปแบบของข้อมูลไม่ถูกต้อง-30  | กรุณาติดต่อธนาคารเพื่อแจ้งปัญหาการใช้งานเครื่อง โดยดูช่องทางติดต่อที่สติกเกอร์ข้างเครื่อง                                        |
| "31" "BANK NOT SUPPORTED"                        | หมายเลขบัตรผิด-31             | ไม่สามารถทำรายการได้ แนะนำผู้ชำระติดต่อธนาคารผู้ออกบัตร                                                                          |
| "41" "LOST CARD"                                 | บัตรมีการแจ้งหาย-41           | ไม่สามารถทำรายการได้ แนะนำผู้ชำระติดต่อธนาคารผู้ออกบัตร                                                                          |
| "51" "NOT SUFFICIENT FUNDS"/"51" "DECLINED"      | รายการไม่อนุมัติ-51           | ไม่สามารถทำรายการได้ แนะนำผู้ชำระติดต่อธนาคารผู้ออกบัตร                                                                          |
| "55" "INCORRECT PIN"                             | รหัสบัตรผิด-55                | ไม่สามารถทำรายการได้ แนะนำผู้ชำระติดต่อธนาคารผู้ออกบัตร                                                                          |
| "58" "TRANSACTION NOT PERMITTED ON TERMINAL"     | ติดต่อธนาคาร-58               | กรุณาติดต่อธนาคารเพื่อแจ้งปัญหาการใช้งานเครื่อง โดยดูช่องทางติดต่อที่สติกเกอร์ข้างเครื่อง                                        |
| "96" "SYSTEM ERROR"                              | ระบบขัดข้อง-96                | ทำรายการใหม่อีกครั้ง หรือเปลี่ยนบัตรแล้วทำรายการใหม่ หากไม่สำเร็จ<br>กรุณาแนะนำผู้ชำระติดต่อธนาคารเจ้าของบัตร                    |
| "98" Please Settlement                           | กรุณาสรุปยอด-98               | คุณยังไม่ได้ทำรายการสรุปยอด กรุณาสรุปยอดแล้วทำรายการใหม่                                                                         |
| "L2" Invalid product code                        | สินค้าไม่ถูกต้อง-L2-l2        | ทำรายการใหม่อีกครั้ง หากไม่สำเร็จกรุณาติดต่อธนาคาร<br>เพื่อแจ้งปัญหาการใช้งานเครื่อง โดยดูช่องทางติดต่อที่สติกเกอร์ข้างเครื่อง   |
| Waiting for payment                              | Waiting for payment           | พบปัญหา QR code ให้ตรวจ e-Slip ของผู้ชำระ หากรายการถูกต้องและ<br>ร้านค้าสรุปยอดก่อน 5 ทุ่ม เงินจะเข้าไม่เกินเที่ยงคืนของวันถัดไป |
| Tamper / Irruption (Security)                    | Tamper / Irruption (Security) | พบปัณหาที่เครื่อง EDC กรุณาติดต่อธนาคารเพื่อแจ้งปัณหา<br>การใช้งานเครื่อง โดยดูช่องทางติดต่อที่สติกเอร์ข้างเครื่อง               |